# Teileempfehlungen: Sprung zur Bildtafel

Mit unserem letzten Release haben wir das Teileempfehlungsmodal im Teilekatalog implementiert. Um die Teile, die Ihnen vorgeschlagen werden, noch besser identifizieren zu können, haben wir die Bildtafeln verlinkt. Wenn Sie auf den unterstrichenen Namen eines Teils klicken, so werden Sie zur entsprechenden Bildtafel navigiert. Das ausgewählte Teil wird hervorgehoben dargestellt.

| < Fahrzeuge |                         |                                      |                 |              |                                    | rb (83 Artikel) |
|-------------|-------------------------|--------------------------------------|-----------------|--------------|------------------------------------|-----------------|
|             |                         |                                      |                 |              | Empfehlungen für heute ausschalten | ×               |
|             |                         |                                      |                 |              |                                    |                 |
| 8           | Gerade hinzugefügt:     |                                      |                 |              |                                    |                 |
|             | A 000 421 26 12         | VERBUNDBREMSSCHEIBE                  | 122.68 1        | - 1 +        | ेल्न Hinzufügen                    |                 |
|             |                         | Vorn links                           | 140.20          |              |                                    |                 |
|             |                         | In Paketen enthalten                 |                 |              |                                    |                 |
|             |                         | Eußnote <u>Code: (M651+M22+M014)</u> |                 |              |                                    |                 |
|             |                         |                                      |                 |              |                                    | _               |
|             | Häufig zusammen gekauft | mit:                                 | NP/LP (€) Menge |              |                                    |                 |
|             | A 169 546 16 17         | BELAGVERSCHLEISSSENSOR               | <b>8.71</b> 1   | - 1 <b>+</b> | Hinzufügen                         |                 |
|             |                         | Bremsbelagversonnelssanzeige vorne   | 9.95            |              |                                    |                 |
|             |                         | <u>Code: -M177;</u>                  |                 |              |                                    |                 |
|             | A 000 422 UF 12         |                                      | 88.24 1         |              |                                    |                 |
|             | A 000 42 03 12          |                                      | 100.98          | - 1 +        | Hinzufugen                         |                 |
|             |                         | XWIS-Dokumente                       |                 |              |                                    |                 |
|             |                         | Code: M651+M22+-(P31/U               |                 |              |                                    |                 |
|             |                         |                                      |                 |              |                                    |                 |
|             |                         |                                      |                 |              |                                    |                 |

### Teilekampagnen auf der Startseite

Um Teilekampagnen Ihres Händlers noch prominenter zu platzieren, werden diese nun direkt über der Fahrzeugliste angezeigt. Somit sehen Sie direkt nach dem Login zu B2B Connect, ob Ihr Händler eine Aktion mit rabattierten Preisen für Sie bereitstellt. Zudem besteht für den Händler die Möglichkeit Sie auch über sonstige Kampagnen zu informieren. Um die Informationen sehen zu können, müssen Sie den entsprechenden Händler auswählen.

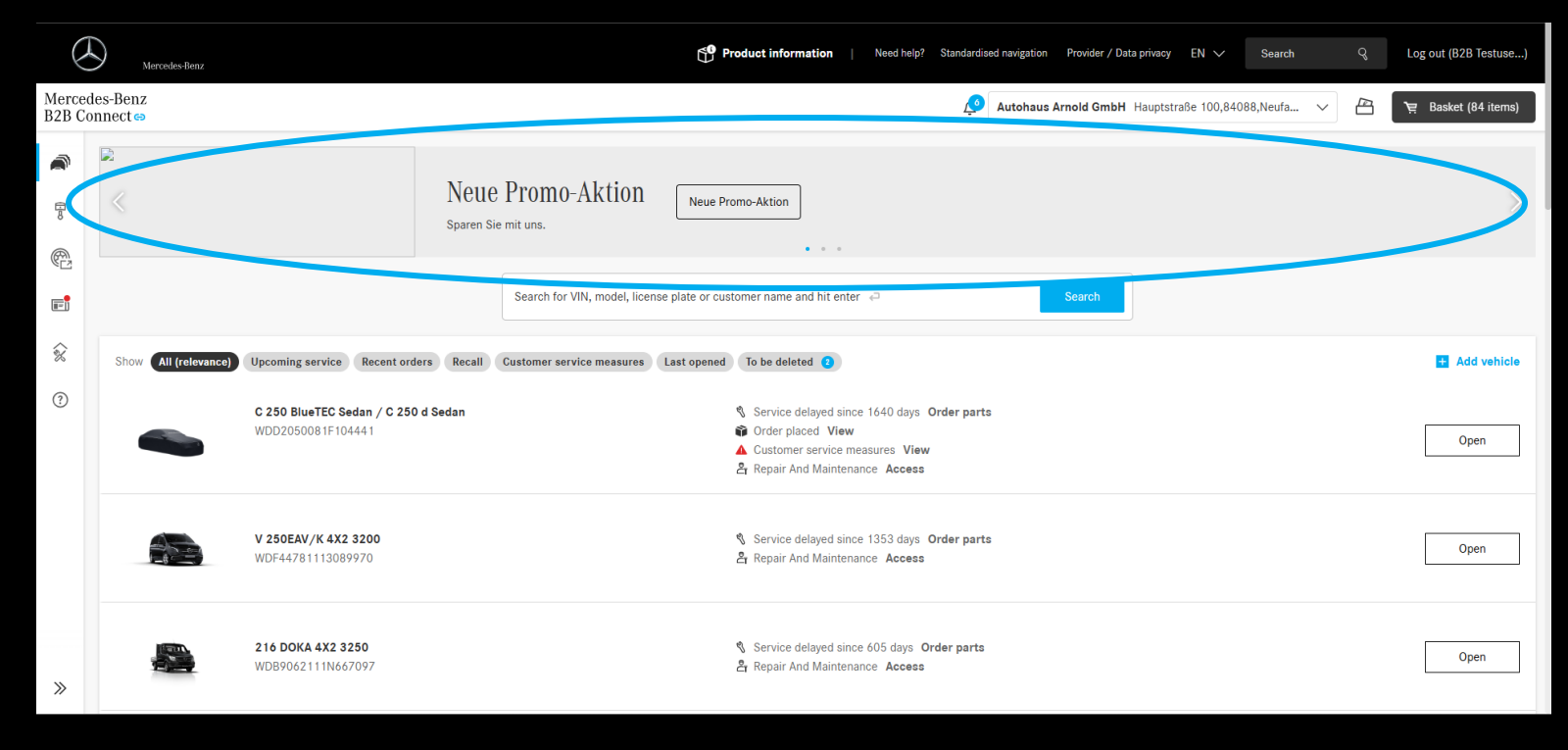

#### XENTRY Tips mit VIN

Wenn Sie XENTRY Tips über die "Arbeiten am Fahrzeug"-Seite öffnen, so wird die VIN direkt mit übermittelt. Somit können Sie in XENTRY Tips direkt im Fahrzeugkontext weiterarbeiten.

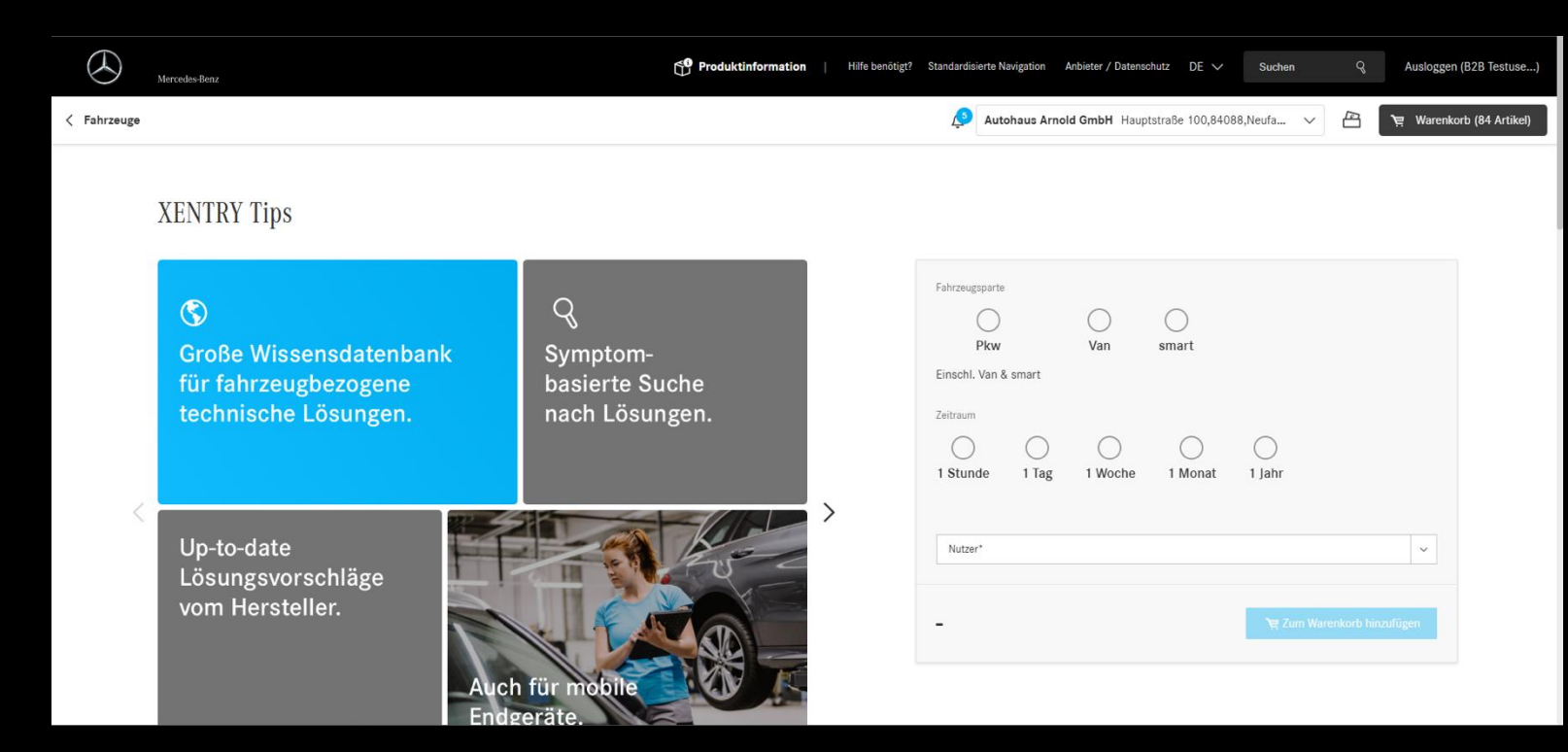

#### Exportieren des Warenkorbs

Es ist nun möglich den Teile-Warenkorb in B2B Connect zu exportieren. Als Format steht Ihnen PDF, XLSX und XFR zur Verfügung. Exportiert werden immer alle Teile, die ausgewählt wurden. Ist bei einem Teil kein Haken gesetzt, so erscheint dieses auch nicht im Export.

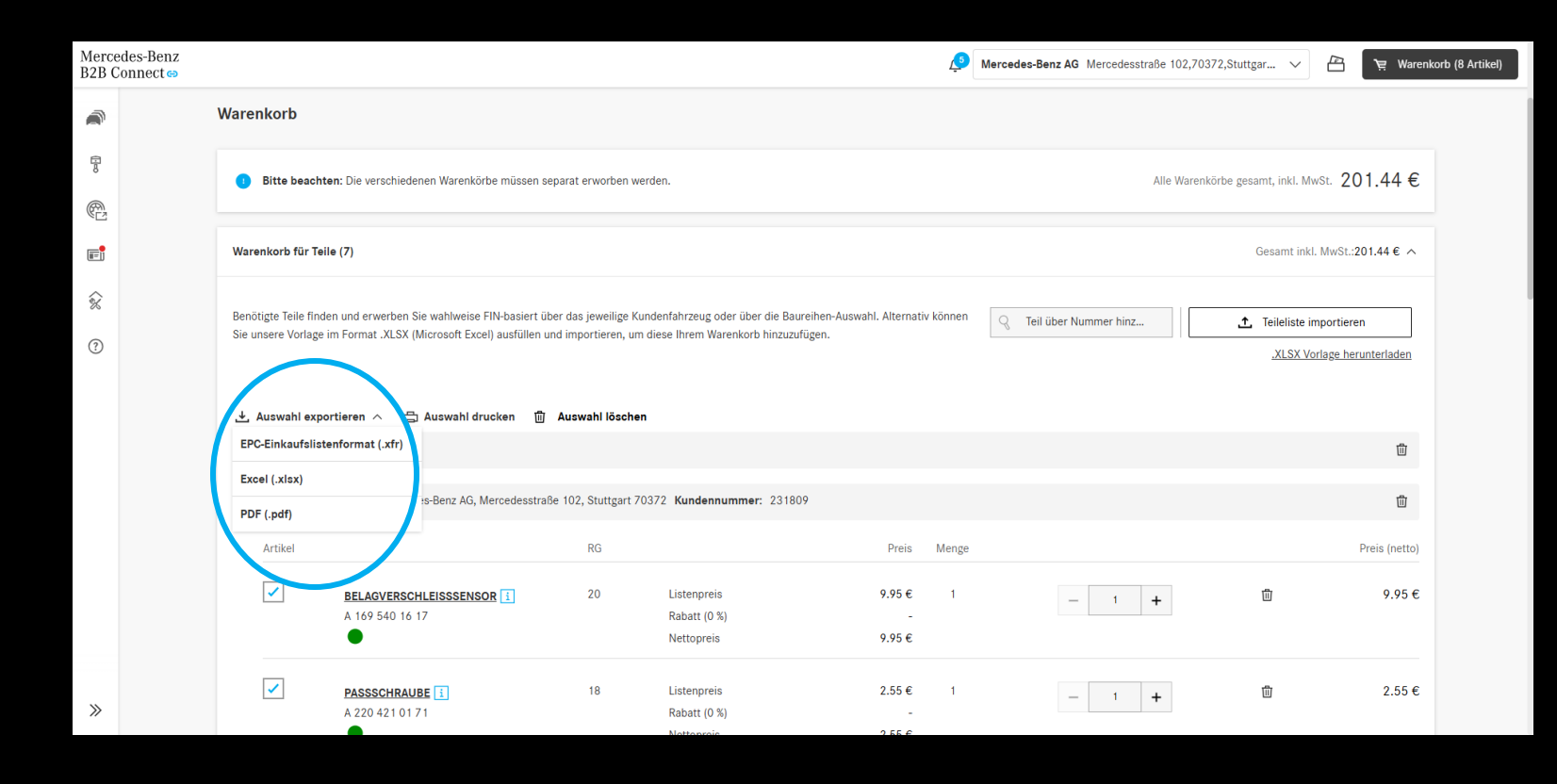

#### Vereinfachte Händlerauswahl

Wenn Sie in B2B Connect noch keine Händlerbeziehung haben, so können Sie nun Ihren Wunschhändler direkt über die Kopfzeile auswählen. Für Benutzer mit existierender Händlerbeziehung bleibt die Auswahl für zusätzliche Händler weiterhin unter Konto > Händler verfügbar.

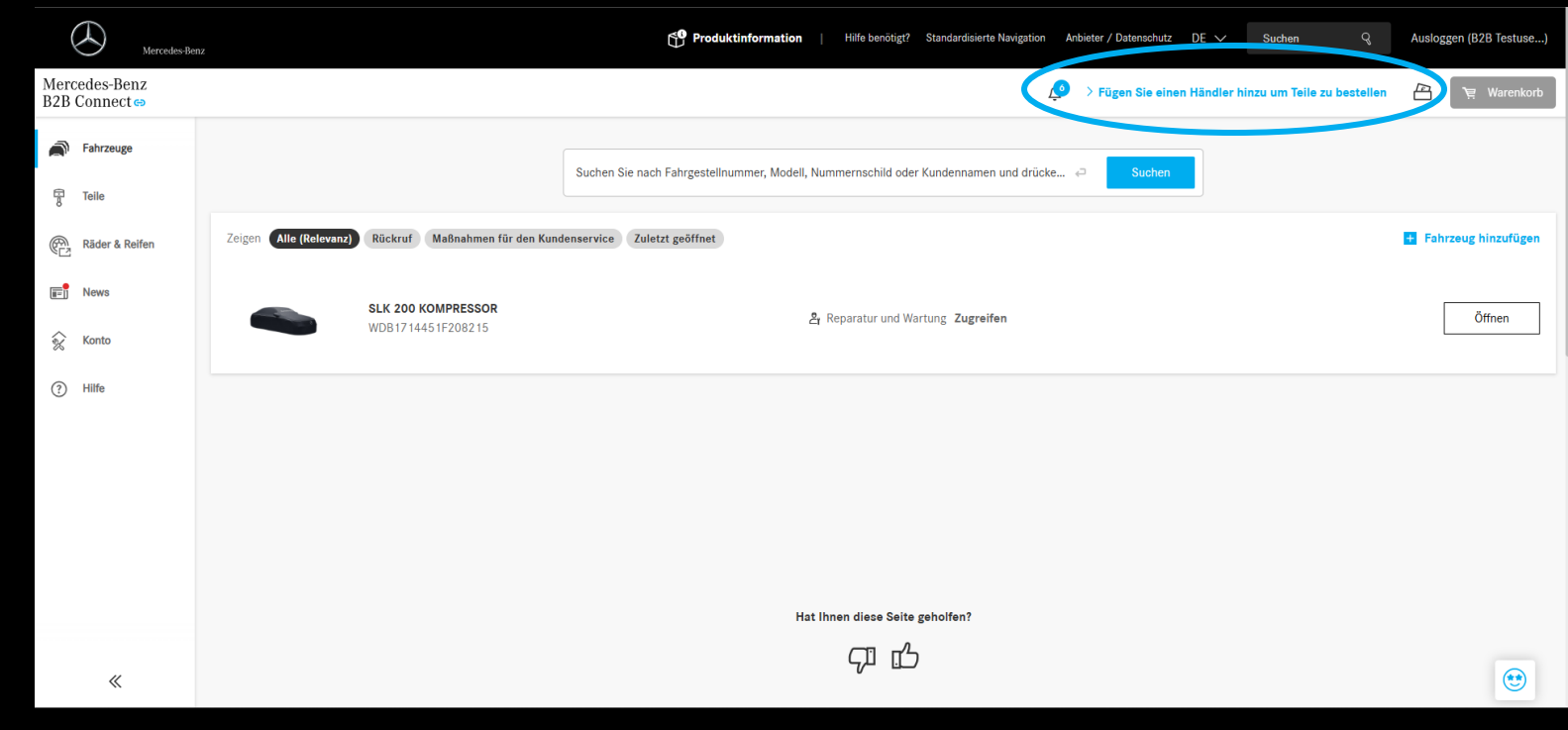

# DSB-Scheinwerfer Check

Im Serviceeintrag von Service A, B oder eines Zwischenservice ist der Scheinwerfertest nun eine extra aufgeführte Tätigkeit. Falls Sie diesen durchgeführt haben, müssen Sie die entsprechende Checkbox im DSB setzen.

| Start your service documentation:                                                                          |                                                 |                          |                                           |                 |        |  |  |  |  |  |
|----------------------------------------------------------------------------------------------------|-------------------------------------------------|--------------------------|-------------------------------------------|-----------------|--------|--|--|--|--|--|
| Please note: Finish all work on the vehicle first so that you can fill out the form without interruptions. |                                                 |                          |                                           |                 |        |  |  |  |  |  |
| Workshop information                                                                                       |                                                 |                          |                                           |                 |        |  |  |  |  |  |
| O Vehicle information                                                                                      | Service information Workshop code               |                          |                                           |                 |        |  |  |  |  |  |
| Service information                                                                                        | 123 Service*                                    |                          |                                           |                 |        |  |  |  |  |  |
|                                                                                                    | Service A                                       |                          | ~                                         |                 |        |  |  |  |  |  |
|                                                                                                    | Engine: oil and filter change                   | Oil quality*             | ~                                         |                 |        |  |  |  |  |  |
|                                                                                                    | Adsilues refilied Breakpads front axle replaced |                          |                                           |                 |        |  |  |  |  |  |
|                                                                                                    | Breakpads rear axle replaced                    |                          |                                           |                 |        |  |  |  |  |  |
| Cancel                                                                                                    |                                                 | All work was carried out | according to manufacturer specifications. | Save and export | Submit |  |  |  |  |  |

# Promo Video auf der öffentlichen Startseite

Wie Sie vermutlich bereits beim Login gesehen haben wurde ein Promo-Video in die öffentliche Startseite von B2B Connect integriert. Das Video spricht Interessenten und neue User von B2B Connect an.

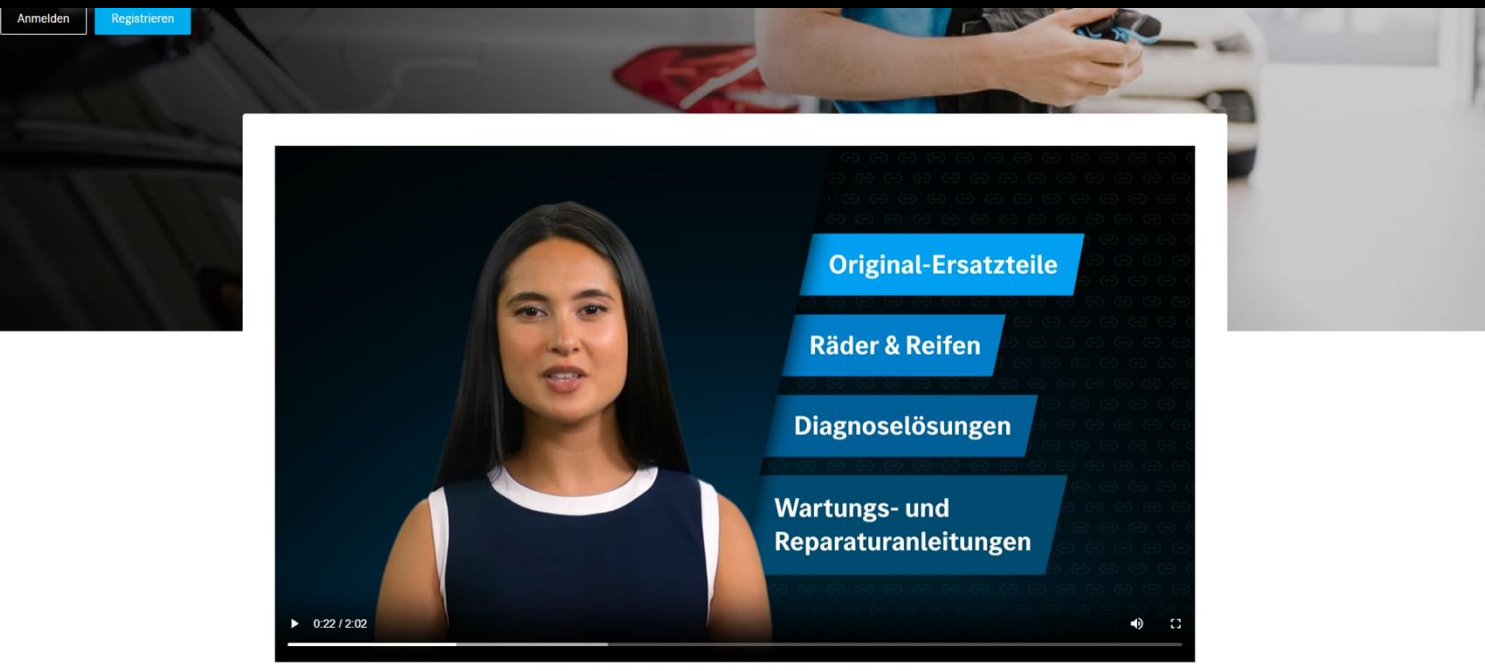

Erleben Sie alle Vorteile von Mercedes-Benz B2B Connect auf einen Blick.